## マイナポータル申請完了から支払いまでの流れ

**三** マイナポータル

Ċ

## おかえりなさい

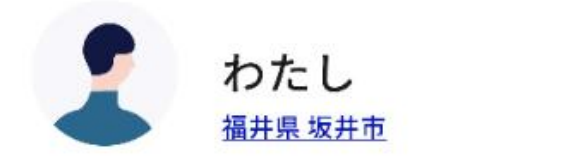

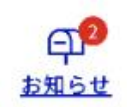

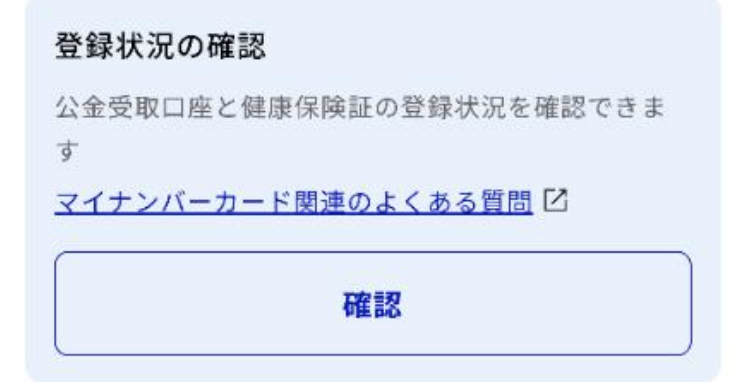

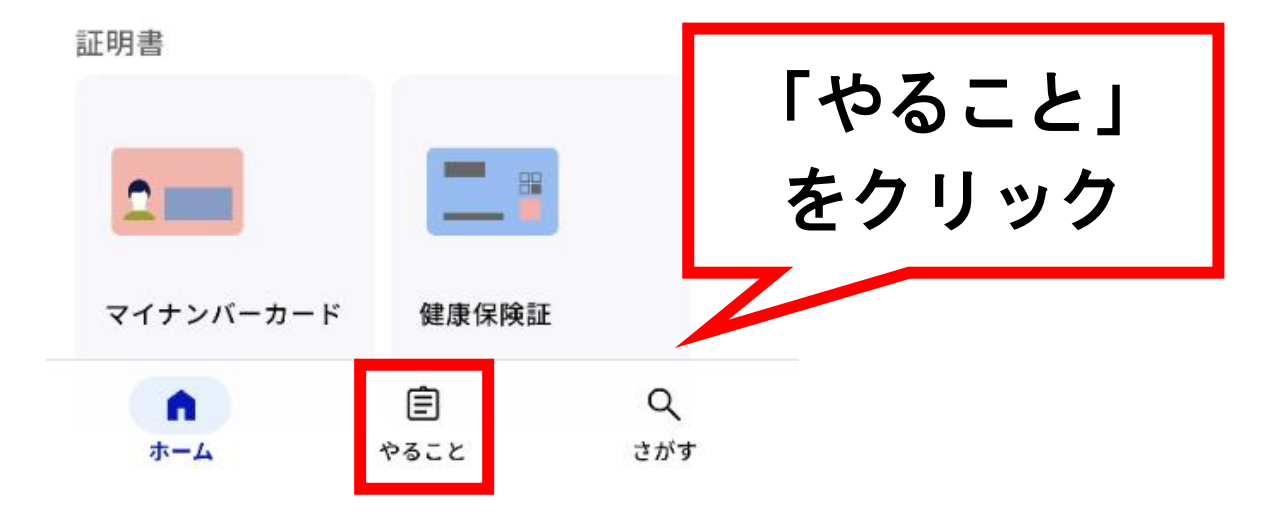

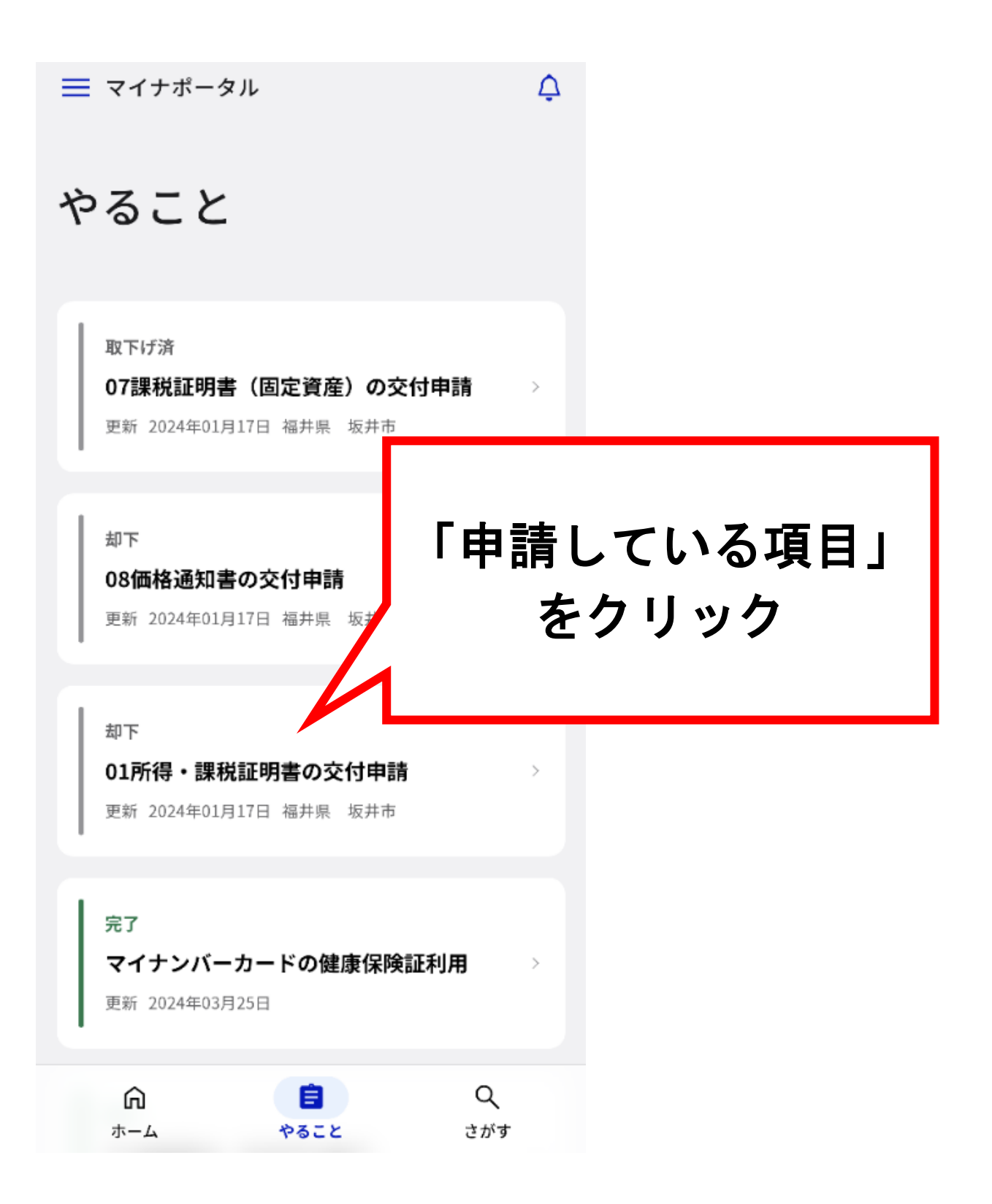

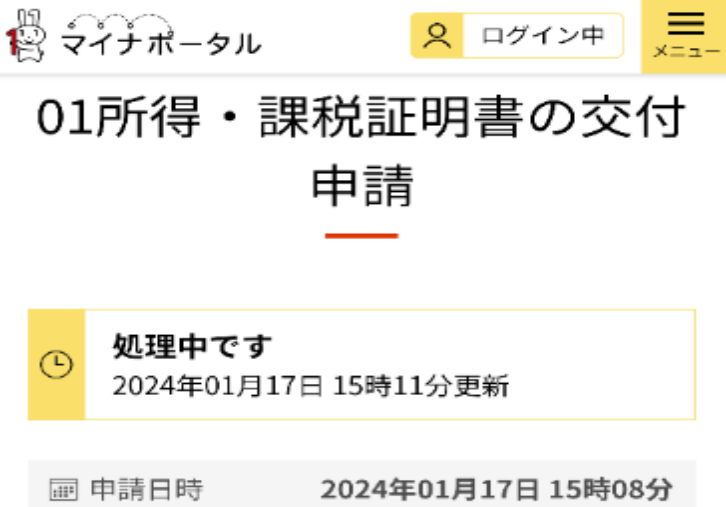

| 画 中間口时 | 2024401/31/131408/3 |
|--------|---------------------|
| ④ 受付番号 | 240117069099535     |
| ① 申請先  | 福井県 坂井市             |

## 申請先からの連絡内容

この通知を受け取ってから1週間以内に決済を行っ てください。 なお、決済金額には郵便料が含まれます。 決済完了後、1~3営業日以内に郵送いたします。

決済金額: 円

以下のURLから、決済を行ってください。

https://app.oss.myna.go.jp/Application/sett nt/confirm? 878tgmUH3V9QYFOrFqzKuAbQcrkECa1r/8u-R6YNK7YukSixpo23nVb/POXZmXC3gSTBsA5 PCwCCAFHYh2FqWVm44aVNBxjPHJ3Wnvl8f KxBFBcTI6wPKN/JMYHeBH84GFWuWNp1N ZicSQzeXPFoCpxY1Y8vK+Ch41X5ADIFZRZ VED6oos4QkD/NmHWaD9OAkSrXKhkYo ZKktshZRX/D7DrIuJqSO3fL9b0STFt0M2Joo6 /9PM61On+UYmr6gBmx5VLxj8aKmeFNSawNn19y 5qA2jRVXXtp5JznlZ4ofRwGlrFAMLN1XgVhAM6lDv q3swfNPL8=

「決済 URL」 をクリック

申請状況照会一覧へ

マイナポータル
 マ
 マ
 マ
 マ
 ・
 ・
 ・
 ・
 ・
 ・
 ・
 ・
 ・
 ・
 ・
 ・
 ・
 ・
 ・
 ・
 ・
 ・
 ・
 ・
 ・
 ・
 ・
 ・
 ・
 ・
 ・
 ・
 ・
 ・
 ・
 ・
 ・
 ・
 ・
 ・
 ・
 ・
 ・
 ・
 ・
 ・
 ・
 ・
 ・
 ・
 ・
 ・
 ・
 ・
 ・
 ・
 ・
 ・
 ・
 ・
 ・
 ・
 ・
 ・
 ・
 ・
 ・
 ・
 ・
 ・
 ・
 ・
 ・
 ・
 ・
 ・
 ・
 ・
 ・
 ・
 ・
 ・
 ・
 ・
 ・
 ・
 ・
 ・
 ・
 ・
 ・
 ・
 ・
 ・
 ・
 ・
 ・
 ・
 ・
 ・
 ・
 ・
 ・
 ・
 ・
 ・
 ・
 ・
 ・
 ・
 ・
 ・
 ・
 ・
 ・
 ・
 ・
 ・
 ・
 ・
 ・
 ・
 ・
 ・
 ・
 ・
 ・
 ・
 ・
 ・
 ・
 ・
 ・
 ・
 ・
 ・
 ・
 ・
 ・
 ・
 ・
 ・
 ・
 ・
 ・
 ・
 ・
 ・
 ・

 ・
 ・

 ・

 ・

 ・

 ・

 ・

 ・

 ・

 ・

 ・

 ・

 ・

 ・

 ・

 ・

 ・

 ・

 ・

 ・

 ・

 ・

 ・

 ・

 ・

 ・

 ・

 ・

 ・

 ・

 ・

 ・

 ・

 ・

 ・

 ・

 ・

 ・

 ・

 ・

 ・

 ・

 ・

 ・

 ・

 ・

 ・

 ・

 ・

 ・

 ・

 ・

 ・

 ・

 ・

 ・

 ・

 ・

 ・

 ・

 ・

 ・

 ・

 ・

 ・

 ・

 ・

 ・

 ・

 ・

 ・

 ・

 ・

 ・

 ・

 ・

 ・

 ・

 ・

 ・

 ・

 ・

 ・

 ・

 ・

 ・

 ・

 ・

 ・

 ・

 ・

 ・

 ・

 ・

 ・

 ・

 ・

 ・

 ・

 ・

 ・

 ・

 ・

 ・

 ・

 ・

 ・

 ・

 ・

 ・

 ・

 ・

 ・

 ・

 ・

 ・

 ・

 ・

 ・

 ・

 ・

 ・

 ・

 ・

 ・

 ・

 ・

 ・

 ・

 ・

 ・

 ・

 ・

 ・

 ・

 ・

 ・

 ・

 ・

 ・

 ・

 ・

 ・

 ・

 ・

 ・

 ・

 ・

 ・

 ・

 ・

 ・

 ・

 ・

 ・

 ・

 ・

 ・

 ・

 ・

 ・

 ・

 ・

 ・

 ・

 ・

 ・

 ・

 ・

 ・

 ・

 ・

 ・

 ・

 ・

 ・

\_\_\_\_ ×=⊐-

手続名 01所得・課税証明書の交付申請

- 申請日 2024年01月17日
- 受付番号 240117069099535
- 決済金額 ■円 決済期限 2024年02日0
- 決済期限 2024年02月01日

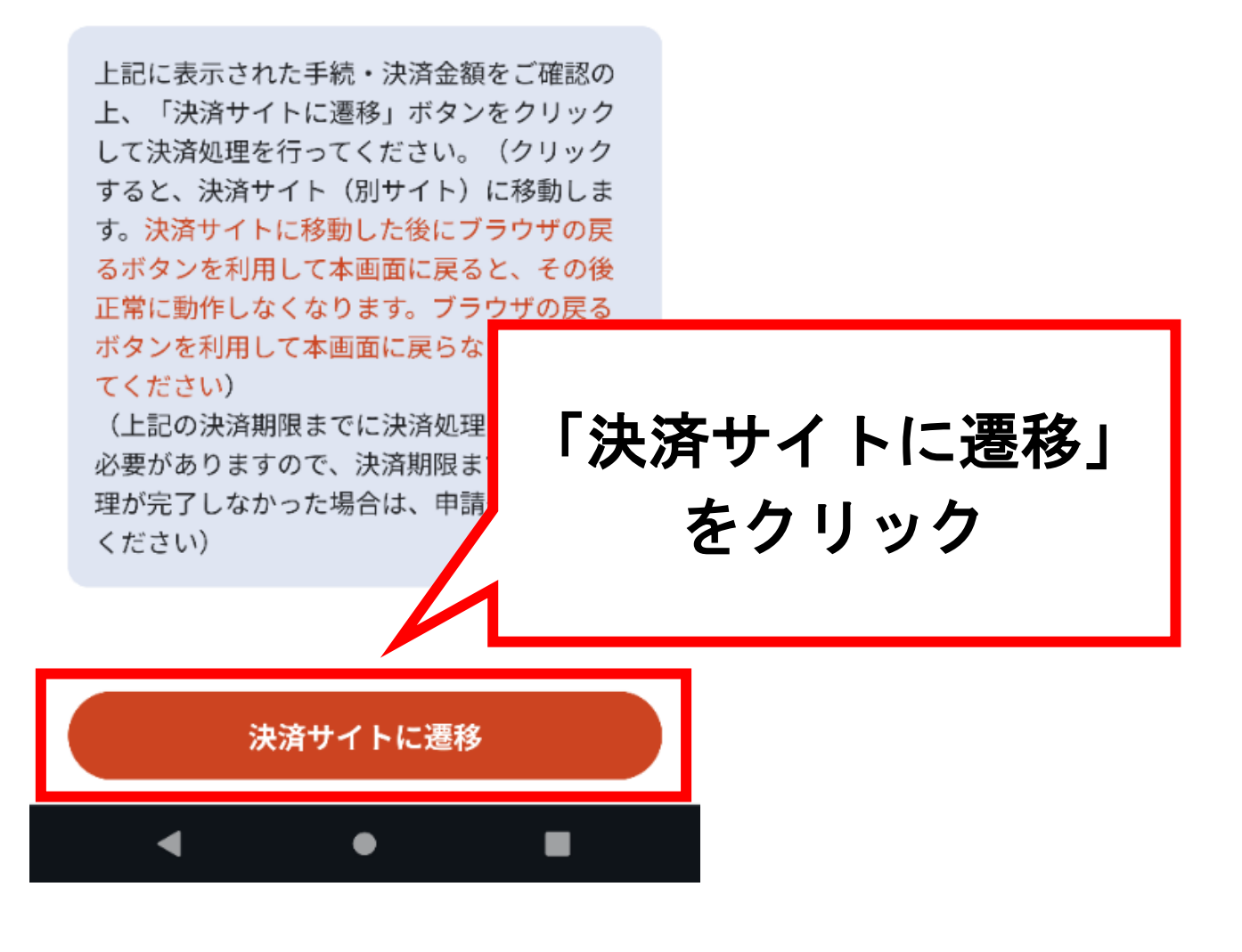

| ≡ ©                                                                       |         |
|---------------------------------------------------------------------------|---------|
| お支払い                                                                      |         |
| お支払額<br><b>¥</b>                                                          |         |
| <sup>お支払い内容</sup><br>01所得・課税証明書の交付申請<br>(240117069099535)                 |         |
| 決済有効期限<br>2024-02-01 23:59:59                                             |         |
| お支払い先<br><b>坂井市</b>                                                       | 「お支払方法」 |
| お支払いID                                                                    | を選択     |
| お支払い方法<br>PayPay  〇〇 au PAY                                               |         |
| □ d払い                                                                     |         |
| [指定納付受託者への同意事項]<br>- 本ページは、本申請の納付先となる坂井市                                  | 内容に同意後、 |
| 様が指定した指定納付受託者である株式会社<br>NTTデータ(以下「当社」といい、当社を指                             | 「お支払い」  |
| 定納付受託者に指定した地方自治体を「当自<br>治体様」という。)が運営する、ご利用者様<br>が米白治体様にかけまるを預手効料(小)下      |         |
| が当自た体験に約1990日往子気料(以下)<br>上記ブライバシーボリシーについてはこちら(外部サイト)                      | そクリック   |
| 上記内容をご確認の上、ご同意いただける場合「同意する」に<br>チェックをして、「お支払い」ボタンをクリックしてくださ<br>い。<br>同意する |         |
| 戻るお支払い                                                                    |         |